# Instrukcja dodania karty BIZNESTANK do aplikacji mobilnej Vitay

- Pobieramy/otrzymujemy nr karty BIZNESTANK od osób upoważnionych do wysłania/wydania takiego nr (nr karty BIZNESTANK składa się z 17 cyfr np. 12345678987654321). Przed pierwszą transakcją po otrzymaniu nr karty zmieniamy na dowolnej stacji paliw Orlen nr rej. pojazdu, który będzie tankowany (do karty przypisany jest nr "DO ZMIANY").
- 2) Pobieramy/otwieramy aplikację ORLEN VITAY na telefonie
- 3) Wchodzimy w zakładkę dodaj kartę rabatową

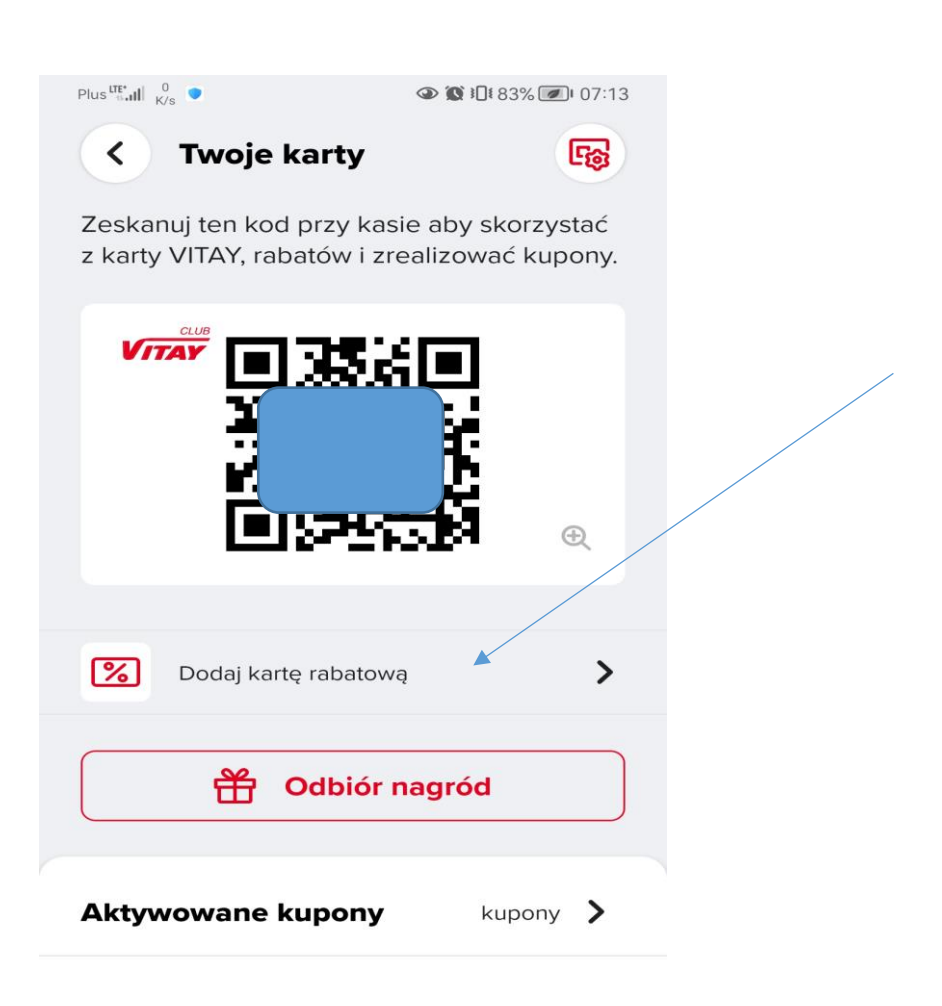

Aktywuj kupony aby dostać jeszcze więcej punktów, które wymienisz na nagrody.

### 4) Wchodzimy w zakładkę dodaj kartę INNE KARTY:

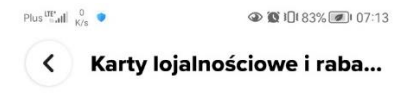

#### Karta lojalnościowa

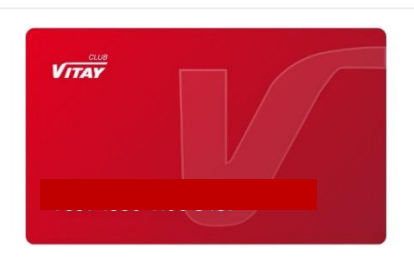

#### Karty rabatowe

Karta BIZNESTANK

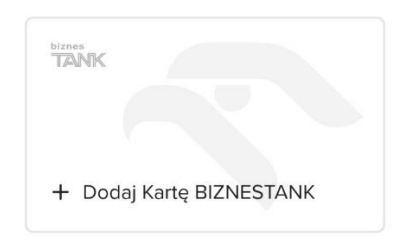

Karta Dużei Rodziny

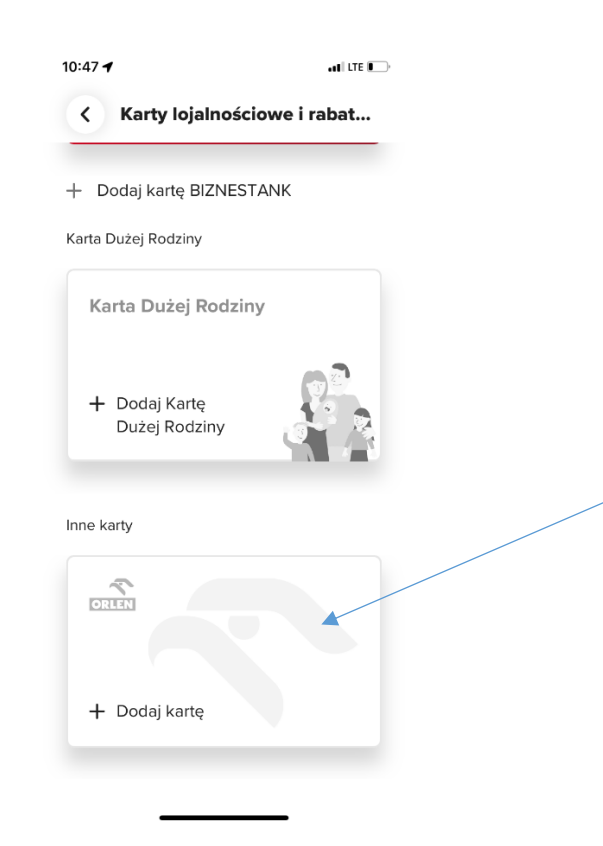

5) Wyszukujemy Forum Związków Zawodowych:

10:47 🗲

••II LTE 💽 )

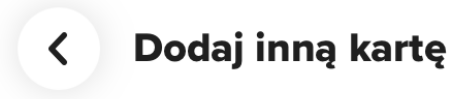

Wybierz typ karty, którą chcesz dodać.

| <b>N</b> | ORLEN w Portfelu                                  | > |  |
|----------|---------------------------------------------------|---|--|
| ~        | Ochotnicza Straż Pożarna                          | > |  |
| ~        | Forum Związków Zawodowych <sup>⊭</sup>            | > |  |
| ~        | Wojska Obrony Terytorialnej                       | > |  |
| ~        | NSZZ Solidarność                                  | > |  |
| ~        | Ogólnopolskie Porozumienie<br>Związków Zawodowych | > |  |

# 6) Dodajemy nr karty BIZNESTANK

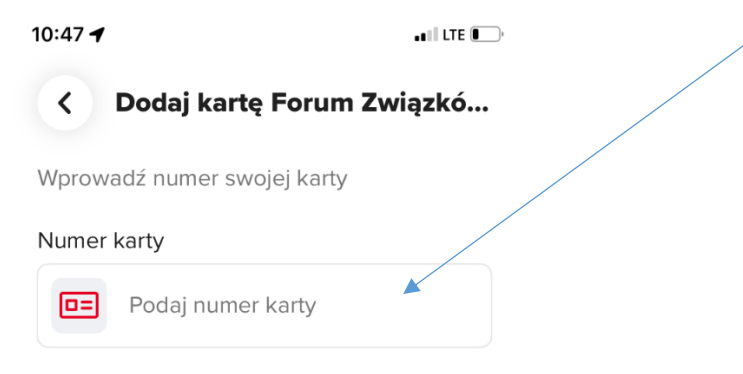

Dodaj kartę

7) W momencie problemu dodania karty powyższą instrukcją proszę dodać kartę poniższym schematem:

| Karta lojalnoście | owa |  |  |
|-------------------|-----|--|--|
|                   |     |  |  |
| Karty rabatowe    |     |  |  |
| Karty rabatowe    | 1   |  |  |
| Karty rabatowe    |     |  |  |

8) Wchodzimy w zakładkę dodaj kartę **BIZNESTANK** 

# Wpisujemy nr katy oraz nr rejestracyjny koniecznie DO ZMIANY (duże litery i spacja)

| Plas Mail 👸 🔹                                        | (a) 10 (0.83% (a) (07:1                                     | 4 |  |
|------------------------------------------------------|-------------------------------------------------------------|---|--|
| < Karta                                              | BIZNESTANK                                                  |   |  |
| TANK                                                 |                                                             |   |  |
| Ta funkcjonalno<br>numeru Karty B<br>rejestracyjnego | ość aplikacji wymaga podania<br>IZNESTANK oraz numeru<br>». |   |  |
| Numer karty                                          |                                                             |   |  |
|                                                      |                                                             |   |  |
| Numer rejestr                                        | acyjny pojazdu                                              |   |  |
| (ĵ                                                   |                                                             |   |  |
| Regularnin eKarty                                    | BIZNESTANK                                                  |   |  |
|                                                      | Zatwierdź                                                   |   |  |
| Nie posiadasz j                                      | eszcze Karty BIZNESTANK?                                    |   |  |
| Zobacz ja                                            | k przystąpie do programu<br>BIZNESTANK                      |   |  |

# NR REJESTRACYJNY KONIECZNIE MUSI BYĆ ZA PIERWSZYM RAZEM - DO ZMIANY (duże litery oraz spacja)

9) Przy okazji wizyty na stacji paliw ORLEN pokazujemy przypiętą kartę do aplikacji Vitay i prosi pracownika stacji o zmianę nr rejestracyjnego w bazie stacji paliw Orlen.

Po zaktualizowaniu przez pracownika stacji paliw Orlen nr rejestracyjnego przypisanego do tej karty. Usuwamy kartę z aplikacji Vitay i jeszcze raz przechodzimy proces dodania karty do aplikacji VITAY